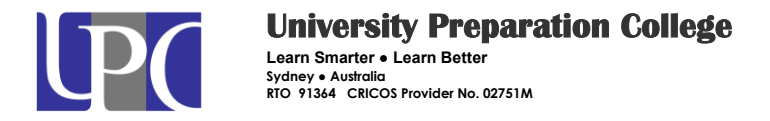

1. Log on Email and go to setting

| 2. | Go down and | l click "Office 365 | 5″ |
|----|-------------|---------------------|----|
|    |             |                     |    |

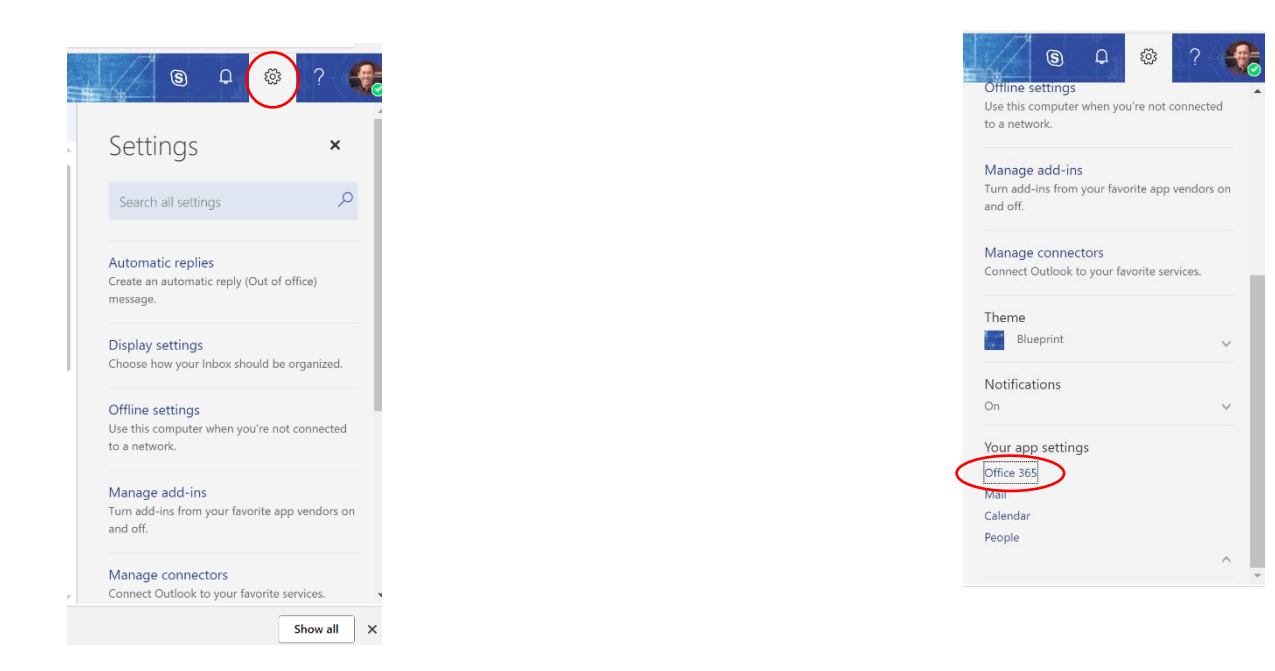

3. Another window will be popped up. You will choose "Security & Privacy", then click "Password" to change new password.

| ŵ | <<br>My account    | Security & privacy                                                                     | change password                                                                                                    |
|---|--------------------|----------------------------------------------------------------------------------------|----------------------------------------------------------------------------------------------------|
| 8 | Personal info      | Password<br>Change your password.                                                      | Strong password required. Enter 8-16 characters. Do n<br>include common words or names. Combine uppercase<br>letters. lowersae letters. numbers. and symbols. |
|   | Subscriptions      | Contact preferences<br>Manage how and why you are contacted.                           | User ID                                                                                                    |
| Q | Security & privacy | Organization Privacy Statement<br>View your organization's Privacy Statement           | haul@upc.edu.au<br>Old password                                                                                                    |
| A | App permissions    | Additional security verification<br>Add or change your security verification settings. | Create new password                                                                                                    |
| ₹ | Install status     |                                                                                        | Password strength Confirm new password                                                                                                    |
| ŝ | Settings           |                                                                                        |                                                                                                    |
|   |                    |                                                                                        | submit cancel                                                                                                    |